# UCS M シリーズ サーバでの Redhat/CentOS オペレーティング システムのインストール

| 内容                                       |
|------------------------------------------|
|                                          |
| <u>前提条件</u>                              |
| <u>要件</u>                                |
| <u>使用するコンポーネント</u>                       |
| <u>背景説明</u>                              |
| <u>必須のドライバ ISO バンドルのダウンロード</u>           |
| <u>RHEL 7.0 または CentOS 7.0 のインストール手順</u> |
| <u>確認</u>                                |
| <u>RHEL 6.5 または CentOS 6.5 のインストール手順</u> |
| 確認                                       |
| <u>インストール後の確認</u>                        |
| <u>関連情報</u>                              |

# はじめに

このドキュメントでは、ローカル ストレージを使用して、Redhat Enterprise Linux(RHEL)ま たは CentOS Linux を Cisco Unified Computing System(UCS)M シリーズ サーバにインストー ルする方法を説明します。

## 前提条件

要件

次の項目に関する知識があることが推奨されます。

- ・ Cisco UCS Manager バージョン 2.5 または 3.1
- ・ ストレージ プロファイル
- ・ Linux オペレーティング システム (OS)

使用するコンポーネント

このドキュメントの情報は、UCS M シリーズに基づいています。

このドキュメントの情報は、特定のラボ環境にあるデバイスに基づいて作成されました。このド キュメントで使用するすべてのデバイスは、クリアな(デフォルト)設定で作業を開始していま す。対象のネットワークが実稼働中である場合には、どのようなコマンドについても、その潜在 的な影響について確実に理解しておく必要があります。

### 背景説明

Cisco M シリーズ モジュラ サーバは、コンポーザブル インフラストラクチャ設計の典型となる シスコ製品の 1 つです。モジュラ サーバにはローカル ストレージはありませんが、すべてのサ ーバで共有できる集中型ストレージがあります。共有ストレージにアクセスするため、OS には 、ストレージ ネットワーク インターフェイス カード(sNIC)と呼ばれる Small Computer System Interface (SCSI)ドライバが必要になります。また、ディスクを検出するため OS のイ ンストール中に追加する必要があります。

このドキュメントの後続のいくつかのセクションでは、ドライバをダウンロードする方法と OS インストール時にそのドライバをインストールする方法について説明します。

## 必須のドライバ ISO バンドルのダウンロード

「UCSハードウェアとソフトウェアの相互運用性マトリクス」では、特定のOS、デバイス、およびファームウェアの組み合わせに必要なドライババージョンの概要を示しています。Matrix Utility ToolおよびMatrix PDFに関する次のリンクから、必要なドライババージョンを確認できます。

<u>UCS ハードウェアとソフトウェアの相互運用マトリックス ユーティリティ ツール(英語)</u> UCS ハードウェアとソフトウェアの相互運用マトリックスの PDF(英語)

ドライバ バンドルをダウンロードするには、次の手順を実行します。

- 1. Web ブラウザで、<u>http://www.cisco.com</u> に移動します。
- 2. [Support] の下で、[Downloads] > [All Downloads] に移動します。
- 3. [Servers Unified Computing] をクリックします。
- 4. [UCS M-Series Modular Server Software] を選択します。
- 5. [Unified Computing System (UCS) Drivers] をクリックします。
- 6. ダウンロードするバンドルを選択し、[Download Now] をクリックします。

## RHEL 7.0 または CentOS 7.0 のインストール手順

ユーザがサーバの電源を入れており、OS インストール ISO イメージから起動するように設定されていることを想定しています。

ステップ1:OSインストールウィザードの最初の画面で、Install Redhat Enterprise Linux 7.0オプションを強調表示し、Tabキーを押してインストーラのブートパラメータを表示または追加します。 図に示されているように、末尾に dd キーワードを追加して、Enter キーを押します。

|                     | Red Hat Enterprise Linux 7.0                                                                   |    |
|---------------------|------------------------------------------------------------------------------------------------|----|
|                     | Install Red Hat Enterprise Linux 7.0<br>Test this media & install Red Hat Enterprise Linux 7.0 |    |
|                     | Troubleshooting >                                                                              |    |
|                     |                                                                                                |    |
|                     |                                                                                                |    |
| > vmlinuz<br>et dd_ | initrd=initrd.img_inst.stage2=hd:LABEL=RHEL-7.0\x20Server.x86_64_qu                            | li |

ステップ 2:図に示されているように、インストーラはドライバ ディスク(dd)ファイルのソー スを特定するよう求めます。この手順では、OS インストール イメージのマップを解除して、 sNIC ドライバ ディスク ISO ファイルをマップします。

| File View Macros Tools Virtual Media Help                                       |                 |
|---------------------------------------------------------------------------------|-----------------|
| 🚙 Boot Server 🛛 🛃 Shutdown Server 🤤 Reset                                       |                 |
| KVM Console Server                                                              |                 |
| [ 4.053263] i8042: No controller found<br>DD: Checking devices                  |                 |
| Dave 4 of 4                                                                     |                 |
| Driver disk device selection                                                    |                 |
| DEVICE TYPE LABEL UUID<br>1) sr0 iso9660 RHEL-7.0 Server.x86_64 2014-05         | -07-03-58-46-00 |
| <pre># to select, 'r'-refresh, 'n'-next page, 'p'-previous page or 'c'-co</pre> | ntinue:         |
|                                                                                 |                 |
|                                                                                 |                 |
|                                                                                 |                 |
|                                                                                 |                 |
|                                                                                 |                 |
|                                                                                 |                 |
|                                                                                 |                 |
|                                                                                 |                 |
|                                                                                 |                 |
|                                                                                 |                 |
|                                                                                 |                 |

| File View | Macros    | Tools    | Virtual Media   | Help           |                         |         |          |        |
|-----------|-----------|----------|-----------------|----------------|-------------------------|---------|----------|--------|
| 📣 Boot Se | rver 🚽    | Shutdowr | n Server - 🧕 Ri | eset           |                         |         |          |        |
| KVM Conso | le Server |          |                 |                |                         |         |          |        |
|           |           |          | 🚖 Yirtu         | al Media - Map | CD/DVD                  |         |          | ×      |
|           |           |          | I<br>D          | e(Image File:  | dd-spic-0.0.1.22-rbel7. | 0.iso   | <b>•</b> | Browse |
|           |           |          |                 | Synnage Files  | _                       | 0.130   |          |        |
|           |           |          |                 |                | 🔽 Read Only             |         |          |        |
|           |           |          |                 |                |                         | Map Dev | rice     | Cancel |
|           |           |          |                 |                |                         |         |          |        |

ステップ 3:rを押してメディアを再スキャンし、1を選択します。ドライバ ディスク ISO に含ま れる sNIC ドライバ RPM ファイルが登録されます。図に示されているように、[1] を選択してド ライバを含め、[c] を押してドライバをロードします。

| File View Macros Tools Virtua | l Media Help                                                                                              |                                          |                                                        |              |
|-------------------------------|----------------------------------------------------------------------------------------------------|------------------------------------------|--------------------------------------------------------|--------------|
|                               | Neset                                                                                                    |                                          |                                                        |              |
| KVM Console Server            |                                                                                                    |                                          |                                                        |              |
|                               | [ 4.091630] i8042: No controller<br>DD: Checking devices                                                  | found                                    |                                                        |              |
|                               | Page 1 of 1<br>Driver disk device selection<br>DEVICE TYPE<br>1) sr0 iso9660                              | LABEL<br>RHEL-7.0 Server                 | UUID<br>r.x86_64 2014-05-07-03-58-46                   | -00          |
|                               | <pre># to select, 'r'-refresh, 'n'-next</pre>                                                             | page, 'p'-previous                       | s page or 'c'-continue: r                              | $\bigcirc$   |
|                               | Page 1 of 1<br>Driver disk device selection<br>DEUICE TYPE<br>1) sr0 iso9660                              | LABEL<br>CDROM                           | UUID<br>2015-08-05-12-36-45-00                         |              |
|                               | # to select, 'r'-refresh, 'n'-next<br>DD: Checking device /dev/sr0<br>DD: Processing DD repo /media/DD//r | page, 'p'-previous<br>pms/x86_64 on /dev | s page or 'c'-continue: 1<br>v∕sr0                     | $\leftarrow$ |
|                               | Page 1 of 1<br>Select drivers to install<br>1) []/media/DD//rpms/x86_64/kmo                               | d-snic-0.0.1.22-1.                       | .e17.x86_64.rpm                                        |              |
|                               | # to toggle selection, 'n'-next pag                                                                       | e, 'p'-previous pa                       | age or 'c'-continue: 1 🧹                               |              |
|                               | Page 1 of 1<br>Select drivers to install<br>1) [x] /media/DD//rpms/x86_64/kmo                             | d-snic-0.0.1.22-1                        | .e17.x86_64.rpm                                        |              |
|                               | <pre># to toggle selection, 'n'-next pag DD: Extracting files from /nedia/DD</pre>                        | e, 'p'−previous pa<br>//rpms/x86_64/knod | age or 'c'-continue: c<br>d-snic-0.0.1.22-1.el7.x86_64 | rpm          |
|                               | Page 1 of 1<br>Driver disk device selection<br>DEVICE TYPE<br>1) sr0 iso9660                              | LABEL<br>CDROM                           | UUID<br>2015-08-05-12-36-45-00                         |              |
|                               | <pre># to select, 'r'-refresh, 'n'-next</pre>                                                             | page, 'p'-previous                       | s page or 'c'-continue:                                |              |
|                               |                                                                                                    |                                          |                                                        |              |

ステップ 4:ドライバをメモリ領域に抽出したら、ドライバ ディスク ISO のマップを解除し、 OS インストール ISO ファイルをマップします。図に示されているように、[r] を押して再スキャ ンし、[c] を押して OS インストール ウィザードを先に進めます。

# to select, 'r'-refresh, 'n'-next page, 'p'-previous page or 'c'-continue: r Page 1 of 1 Driver disk device selection UUID DEVICE TYPE LABEL RHEL-7.0 Server.x86\_64 2014-05-07-03-58-46-00 sr0 iso9660 # to select, 'r'-refresh, 'n'-next page, 'p'-previous page or 'c'-continue: c [ OK ] Started Show Plymouth Boot Screen. OK ] Reached target Paths. Г [ OK ] Reached target Basic System. dracut-initqueue[838]: mount: /dev/sr0 is write-protected, mounting read-only [ OK ] Started dracut initqueue hook. Starting dracut pre-mount hook... OK ] Started dracut pre-mount hook. OK ] Reached target Initrd Root File System. Г Γ Starting Reload Configuration from the Real Root... ] Started Reload Configuration from the Real Root. OK E OK ] Reached target Initrd File Systems. ſ Starting dracut mount hook... ] Started dracut mount hook. Е OK ] Reached target Initrd Default Target. Γ

#### 確認

OS インストール ウィザードを進めると、ストレージ プロファイル ポリシーに従って共有集中型 ストレージに作成された論理ユニット番号(LUN)が OS(sNIC ドライバの機能を利用)によっ て検出されます。

| INSTALLATION DESTINATION             |                                       | RED HAT ENTERPRISE LINUX 7.0 INSTALLATION                          |
|--------------------------------------|---------------------------------------|--------------------------------------------------------------------|
| Done                                 |                                       | us 🖾 🖉                                                             |
| Device Selection                     |                                       |                                                                    |
| Select the device(s) you'd like to i | install to. They will be left untouch | ed until you click on the main menu's "Begin Installation" button. |
| Local Standard Disks                 |                                       |                                                                    |
| 10.24 GB                             | 20.48 GB                              |                                                                    |
|                                      |                                       |                                                                    |
| Cisco UCSME-MRAID12G                 | Cisco UCSME-MRAID12G                  |                                                                    |
| sdd / 10.24 GB free                  | sde / 20.48 GB free                   |                                                                    |
|                                      |                                       | Disks left unselected here will not be touched.                    |
| Specialized & Network Disks          |                                       |                                                                    |
| Add a disk                           |                                       |                                                                    |
|                                      |                                       | Disks left unselected here will not be touched.                    |
| Other Storage Options                |                                       |                                                                    |
| Partitioning                         |                                       |                                                                    |
| Automatically configure partitioning | g. I will configure partitioning.     |                                                                    |
| Encryption                           | pace available.                       |                                                                    |
| Encrypt my data. You'll set a pass   | sphrase later.                        |                                                                    |
|                                      |                                       |                                                                    |
|                                      |                                       |                                                                    |

# RHEL 6.5 または CentOS 6.5 のインストール手順

ステップ 1:OS インストール ウィザードのウェルカム画面で、[Install or upgrade an existing system] オプションを強調表示し、Tab キーを押してブート パラメータを表示/編集します。行の 末尾に dd キーワードを追加して、Enter キーを押します。

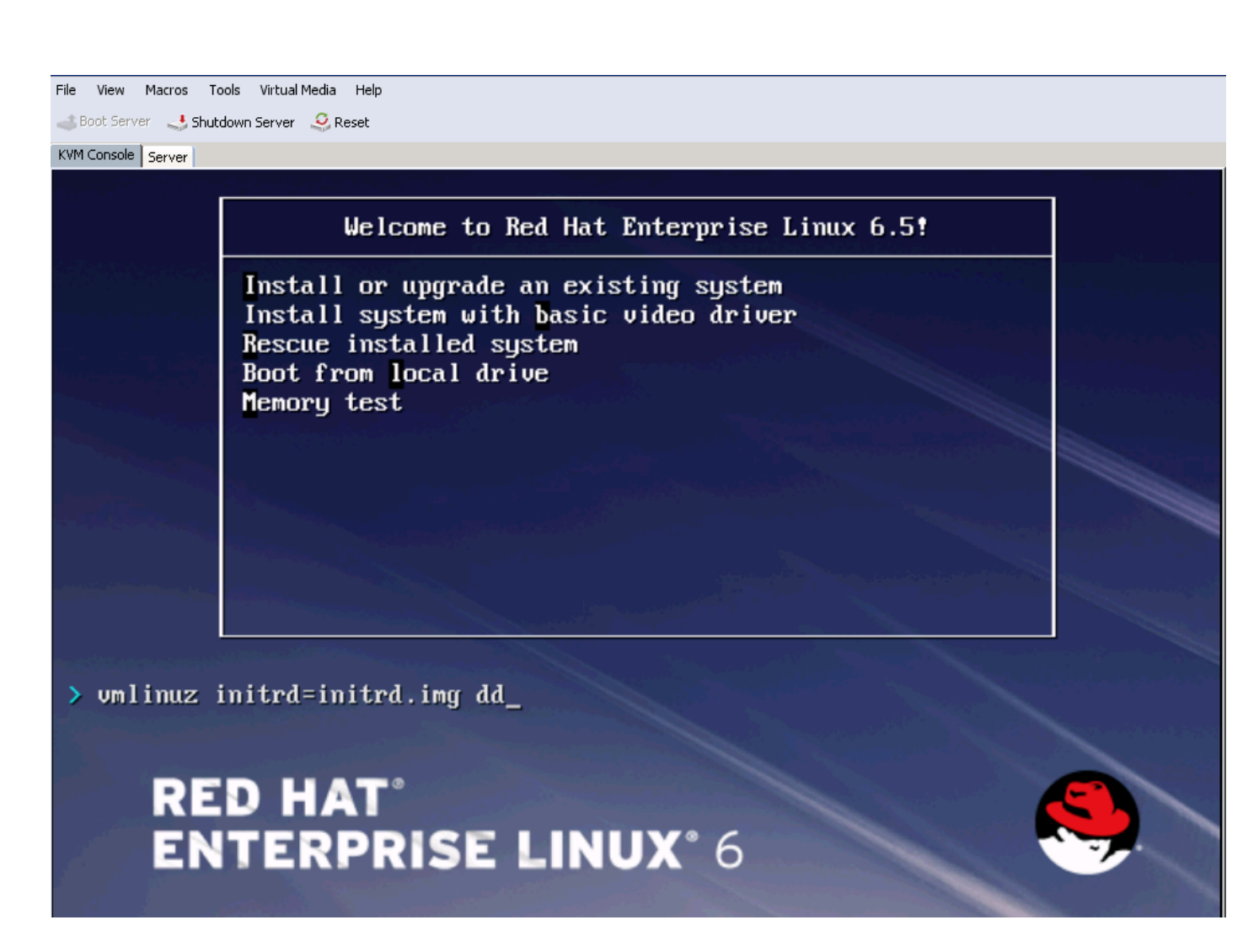

ステップ 2: OSインストールウィザードがドライバディスクのプロンプトを表示します。図に示 されているように、[Yes] をクリックします。

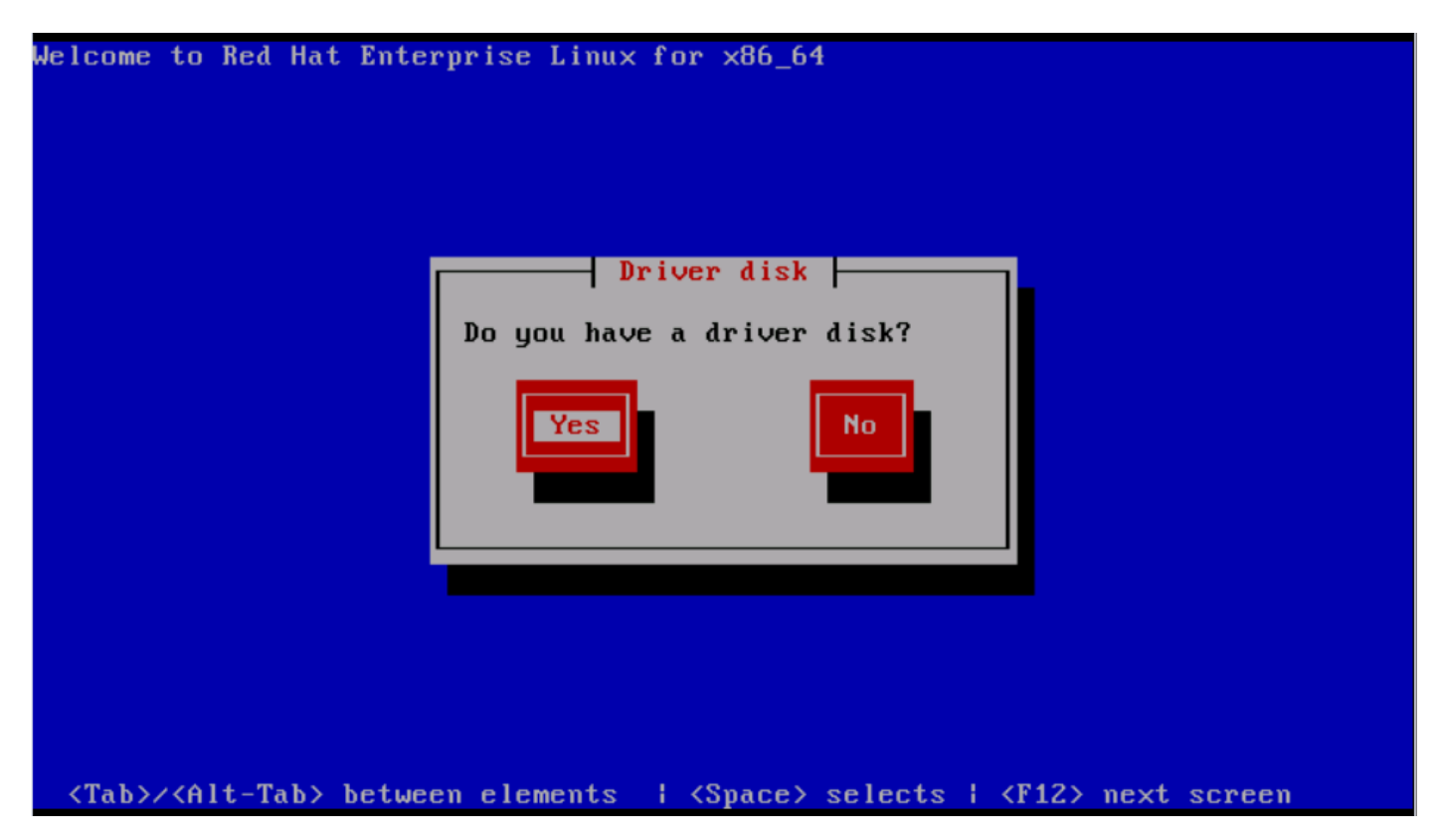

ステップ3:図に示すように、ドライバのソースの場所としてオプションsr0を選択します。

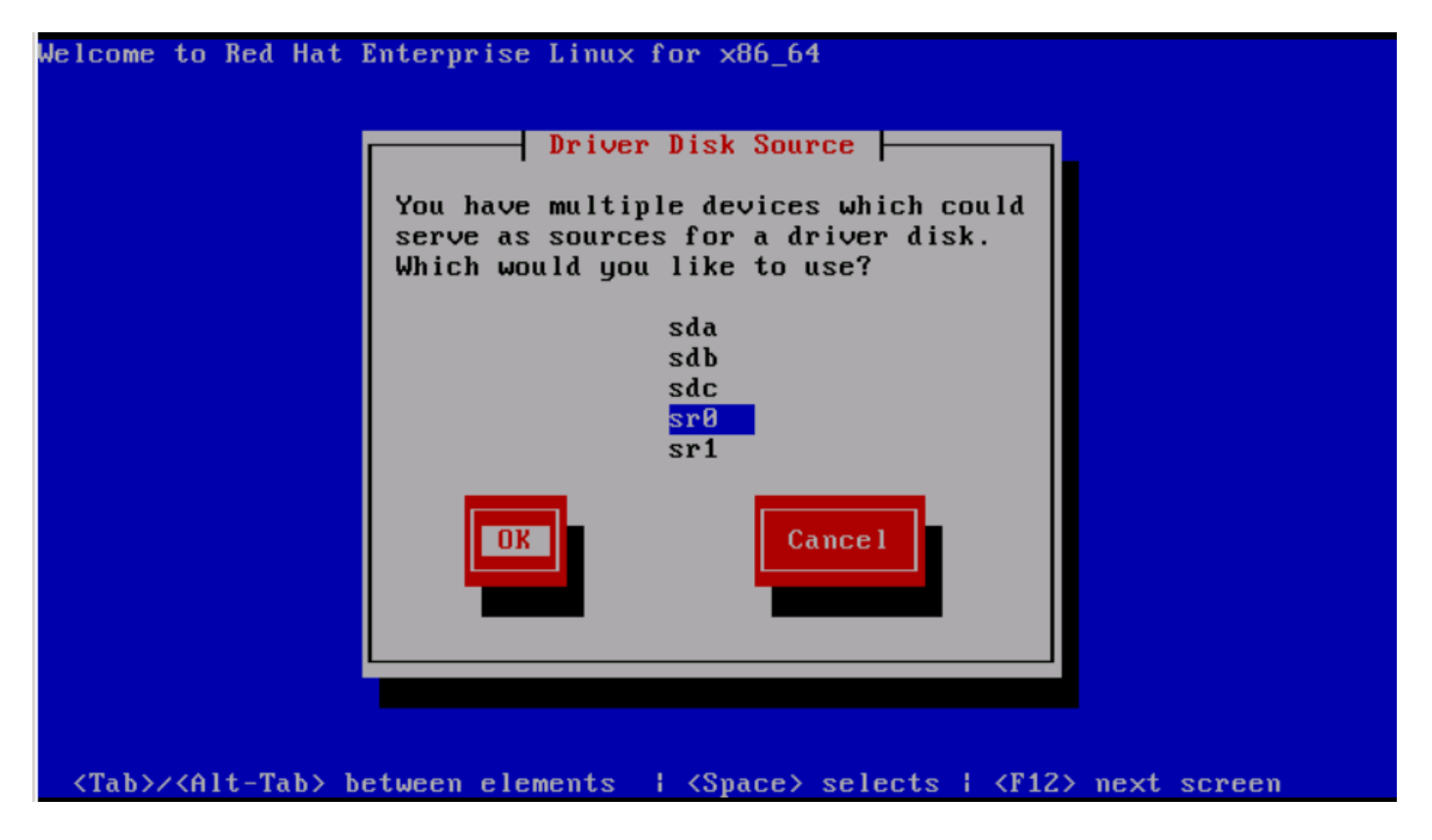

ステップ 4:OSインストールISOのマップを解除し、RHEL 6.5用のsNICドライバディスクISOを マップします。図に示されているように、ドライバ ディスク ISO をマップしたら、[OK] をクリ ックします。

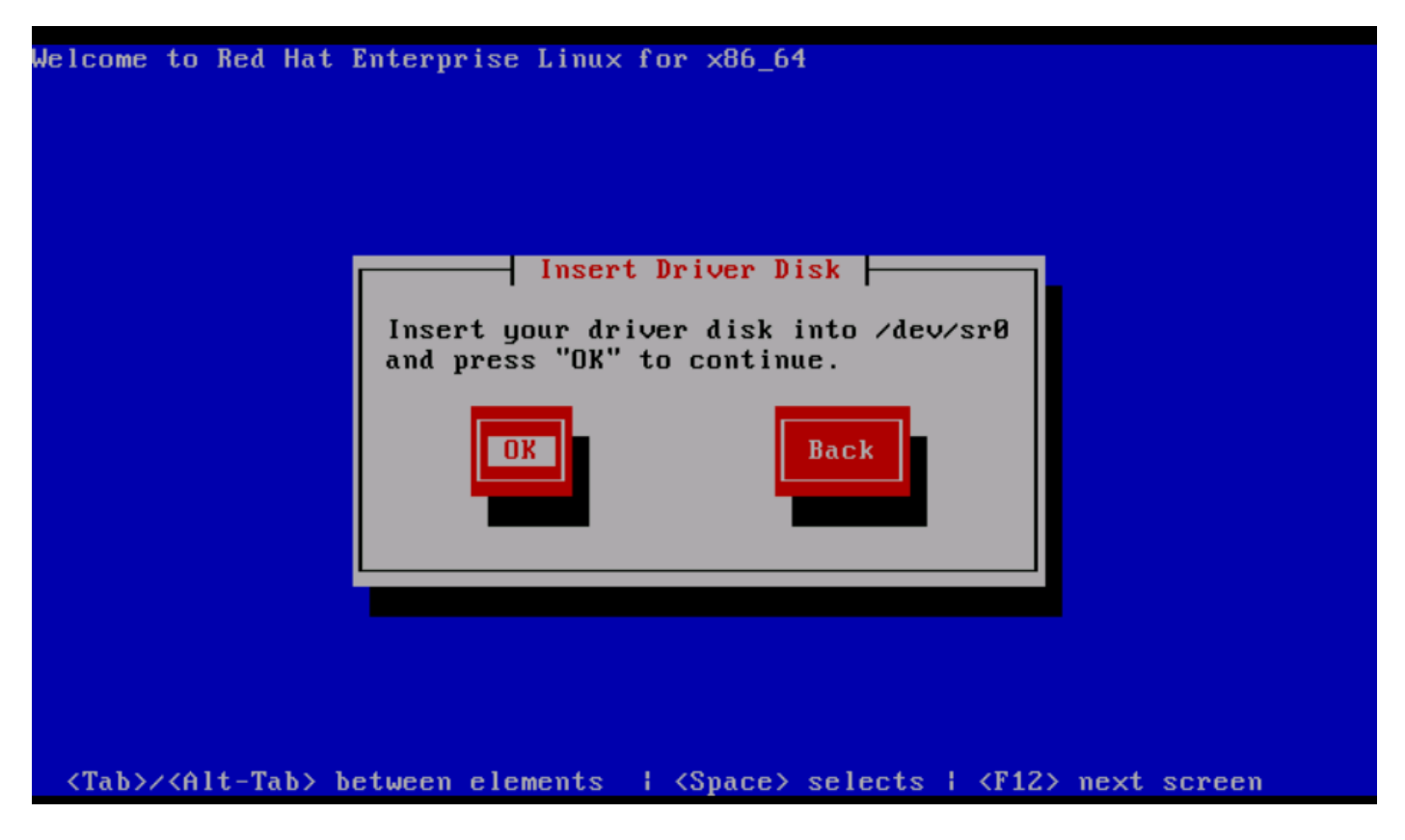

ステップ 5:OSはsNICドライバを抽出し、インストール中に追加のドライバをロードするかどう

かを確認するプロンプトを表示します。図に示すようにNoをクリックし、ドライバディスクの ISOファイルのマップを解除します。OS インストール ISO イメージをマップし、OS のインスト ールを続行します。

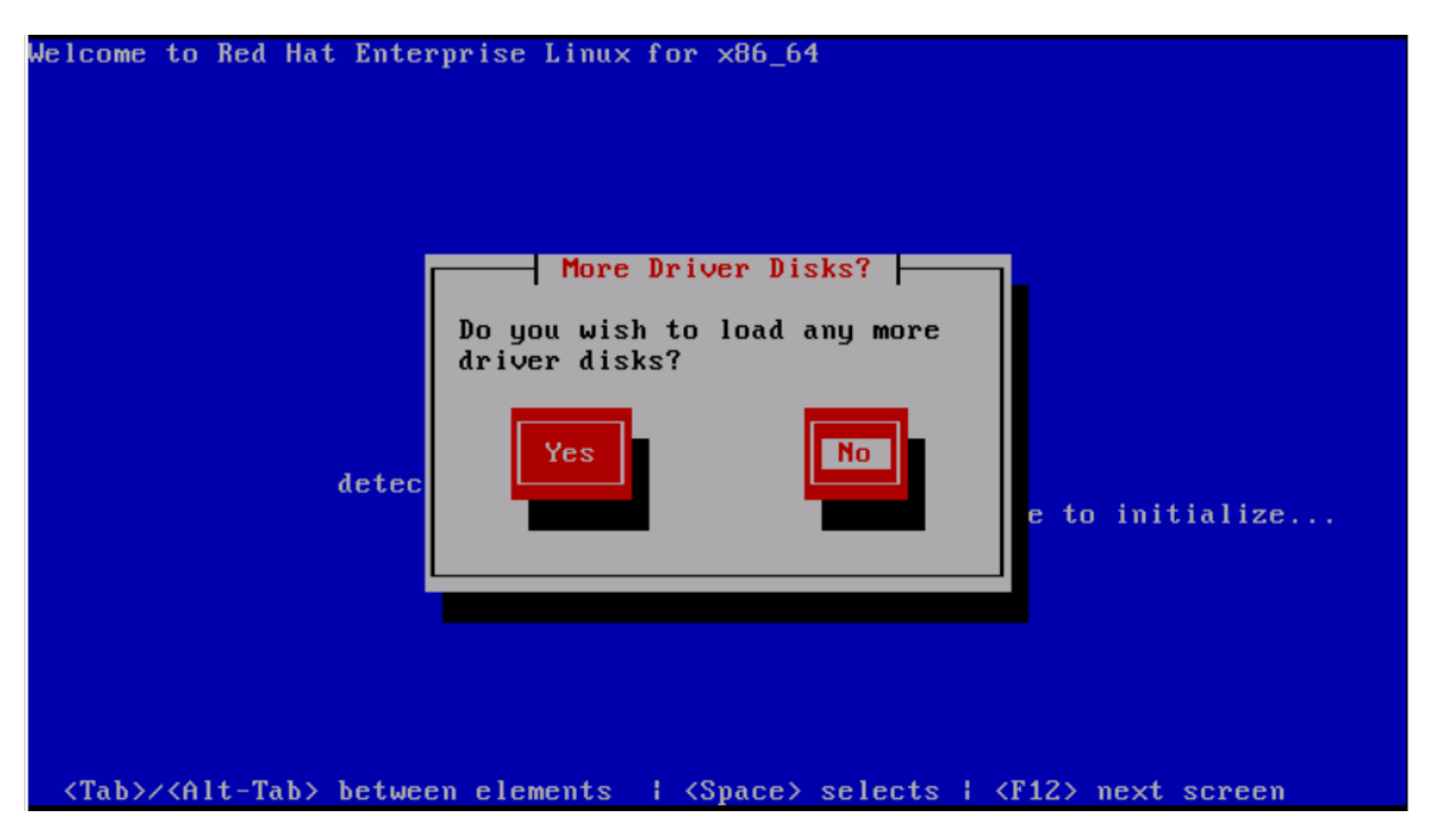

#### 確認

図に示されているように、sNIC ドライバがロードされたら、OS は共有ストレージ LUN を検出 できるようになります。

| File View Macros Tools Virtual Media Help                                                                                                    |      |      |
|----------------------------------------------------------------------------------------------------|------|------|
| 🥧 Boot Server 🛛 🔩 Shutdown Server 🔍 Reset                                                                                                    |      |      |
| KVM Console Server                                                                                                    |      |      |
|                                                                                                    |      |      |
| Storage Device Warning                                                                                                    |      |      |
| ★ The storage device below may contain data. ★ Cisco UCSME-MRAID12G<br>10240.0 MB pci-0000:05:00.0-scsi-0:0:00 We could not detect partitions or filesystems on this device. This could be because the device is blank, unpartitioned, or virtual. If not, there may be data on the device that can not be recovered if you use it in this installation. We can remove the device from this installation to protect the data. Are you sure this device does not contain valuable data? ★ Apply my choice to all devices with undetected partitions or filesystems Yes, discard any data No, keep any data |      |      |
| •                                                                                                    | Back | Next |

# インストール後の確認

以下の OS コマンドによって、sNIC ドライバの詳細を登録します。

カーネルに sNIC ドライバ モジュールを表示します。

Linux #cat /sys/module/snic/version
0.0.1.22

sNIC ドライバ モジュールの詳細:

Linux# modinfo snic filename: /lib/modules/3.10.0-123.el7.x86\_64/extra/snic/snic.ko author: Narsimhulu Musini <nmusini@cisco.com>, Sesidhar Baddela <sebaddel@cisco.com> version: 0.0.1.22 description: Cisco SCSI NIC Driver

| GPL v2                                                                                    |
|-------------------------------------------------------------------------------------------|
| 8B53EC0BA66CF57E0A0CEC8                                                                   |
| pci:v00001137d00000046sv*sd*bc*sc*i*                                                      |
|                                                                                           |
| 3.10.0-123.el7.x86_64 SMP mod_unload modversions                                          |
| <pre>snic_log_level:bitmask for snic logging levels (int)</pre>                           |
| <pre>snic_trace_max_pages:Total allocated memory pages for snic trace buffer (uint)</pre> |
| <pre>snic_max_qdepth:Queue depth to report for each LUN (uint)</pre>                      |
|                                                                                           |

snic\_admin ユーティリティを使用します。

| Linux # s<br>SNIC HBAs<br>host0<br>SCSI State | snic_admin<br>:<br>es: |        |        |            |           |           |       |
|-----------------------------------------------|------------------------|--------|--------|------------|-----------|-----------|-------|
| HBA                                           | Device                 | Mode   |        | State      | Busy [ D  | rVer ]    |       |
| host0                                         | snic0                  | Initia | ator   | running    | 0 [ 0     | .0.1.22 ] |       |
| host0 Targ                                    | gets                   |        |        |            |           |           |       |
| snic_das_t                                    | tgt:0:0-2              |        |        | SNIC Targe | et        |           |       |
| snic_das_1                                    | tgt:0:0-3              |        |        | SNIC Targe | et        |           |       |
| host0 LUN                                     | 5:                     |        |        |            |           |           |       |
| Path                                          | Device                 | Size   | Vendor | Model      |           |           | State |
| 0:0:0:0                                       | sda                    | 10 GB  | Cisco  | UCSME      | -MRAID12G | running   |       |
| 0:0:1:0                                       | sdb                    | 21 GB  | Cisco  | UCSME      | -MRAID12G | running   |       |

# 関連情報

- <u>Cisco UCS M シリーズ モジュラ サーバ</u>
- <u>Cisco UCS Manager (UCSM) コンフィギュレーション ガイド</u>
- ビデオ Cisco UCS テック トーク シリーズ
- <u>テクニカル サポートとドキュメント Cisco Systems</u>

翻訳について

シスコは世界中のユーザにそれぞれの言語でサポート コンテンツを提供するために、機械と人に よる翻訳を組み合わせて、本ドキュメントを翻訳しています。ただし、最高度の機械翻訳であっ ても、専門家による翻訳のような正確性は確保されません。シスコは、これら翻訳の正確性につ いて法的責任を負いません。原典である英語版(リンクからアクセス可能)もあわせて参照する ことを推奨します。